# 北京大学生创新创业大赛学生端使用指南

### 一、复制并打开以下链接进入登录页面

https://jcdc.bjbys.net.cn/a/login

#### 二、登录页面

1. 说明:

(1) 系统提供两种登陆方式,通过点击登陆方式切换区域的按钮,进行登陆方式的切换。
 登录方式一:密码登录,输入正确的账号、密码,滑动滑块验证码验证码进行登录。
 登录方式二:通过手机号验证码进行登录。

(2) 系统提供申报学生账号注册和密码找回功能,入口如登陆页面所示。

系统登陆页面如下图所示:

| 1 | 京大学生创新创业大赛 登陆方式切                                                                                                    | 接区域 建议的流标: C                                           | xdge 🌀 音歌 🔞 火弧             |
|---|----------------------------------------------------------------------------------------------------|--------------------------------------------------------|----------------------------|
|   | <section-header><section-header><section-header><section-header><section-header><section-header><section-header><section-header><section-header></section-header></section-header></section-header></section-header></section-header></section-header></section-header></section-header></section-header> | ▶ 何法<br>は@C/g22<br>・・・・・・・・・・・・・・・・・・・・・・・・・・・・・・・・・・・ | 手机验证码资源<br>24<br>和规成验证<br> |
|   | 1000000000000000000000000000000000000                                                                                                    |                                                        | 密码找回入口                     |

## 三、大赛申报信息操作流程

#### 1. 登陆系统

(1) 无系统账号用户

① 首先需要进入注册页面进行信息填写,然后注册账号,注册完成在登录页面进行登陆

操作。

| 北京大学生创新创业大赛<br>Рокомпон ино интерперационе сометтом<br>нок соцере зладения и велико |                     | <b>登</b> 录 |
|-------------------------------------------------------------------------------------|---------------------|------------|
| 欢迎注册第三届                                                                             | 京彩大创北京大学生           | 自新创业大赛     |
| * 团队负责人姓名:                                                                          |                     | 0          |
| * 团队负责人就读高校所在地:                                                                     |                     | • •        |
| * 团队负责人就读高校:                                                                        | 注:外犯高权需为北京生源<br>请选择 | •          |
| * 团队负责人所在院系:                                                                        | 请输入负责人所在院系全称        | 0          |
| *团队负责人所学专业:                                                                         |                     | 0          |
| * 团队负责人手机号:                                                                         | 注册成功后手机号即为账号        | 0          |
| ▶ 手机验证码:                                                                            | 获取验证码               | 0          |
| * 登录密码:                                                                             |                     | 0          |
| * 再次输入密码:                                                                           |                     | 0          |
| * 图形验证码:                                                                            |                     | 0          |
|                                                                                     | 注册                  |            |

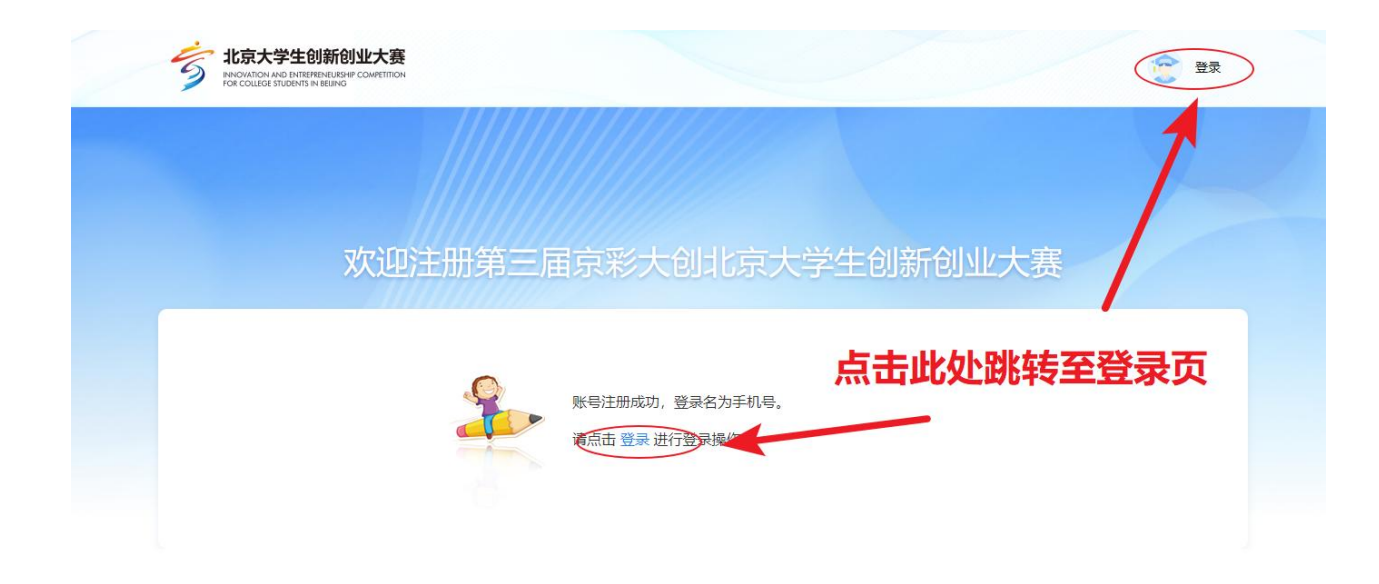

### 2. 登陆完成展示

(1) 进入系统首先看到的是参赛资格提示框,点击"确认"按钮可关闭本次弹窗

| 由法进度                                                                  | 丝木印刷                                                                                                    |       |   |  |
|-----------------------------------------------------------------------|----------------------------------------------------------------------------------------------------|-------|---|--|
| ● 申请授名                                                                | 参赛资格                                                                                                    |       |   |  |
| <ul> <li>EMAR</li> <li>MAP並結</li> <li>EMAR</li> <li>の 初貫评事</li> </ul> | (一)创业团队工商注册及经营地址在完津冀辖区内。 (二)创业团队项目须真实、健康、合法,抄袭、盗用、提供虚弱材料或违反相关法律法规的,一经发现,取消参赛资格。 (三)士客时以创业团队名称些企业名称由现、不得以个人名义由规、创业团队成员活动项目的项东                                                               | 1     |   |  |
| 进行中<br>〇 复高评审<br>未开始                                                  | (二)人无面以创业团队已有级正式制作中部、并有人工人已关于限。创业团队总数项目的关系<br>成员。各团队的参赛项目,须为本团队经营或荣制的项目,不可借用他人项目参赛、鼓励跨校组建团队,<br>每支团队负责人唯一,负责人在团队中占主导地位。创业团队选择一个符合要求的赛道。通过团队负责人<br>所在的高校、原毕业院校或籍贯所在区人力资源社会保障局报名参赛,不得兼报多个赛道。 |       |   |  |
| 联系我们<br>参赛的响电话                                                        |                                                                                                    | (已保存) | 0 |  |
|                                                                       |                                                                                                    |       |   |  |
|                                                                       | 操作记录                                                                                                    |       |   |  |

#### (2) 未进行信息填报用户首页显示如下

| 時进度                                                                                                    | 基本信息                                                                                                    |
|----------------------------------------------------------------------------------------------------|----------------------------------------------------------------------------------------------------|
| <ul> <li>申請服名</li> <li>已結束</li> <li>〕 防校束核</li> <li>ご結束</li> <li>〕 初務汗事</li> <li>已結束</li> <li>〕 須務汗毒</li> </ul> | 建       名:         銀名雲寧:       Y 未服名         長 机 号:       新         第 机 号:       Y         第 机 号:       Y         第 机 号:       Y         第 机 号:       Y         第 机 号:       Y         第 和 号:       Y         第 和 号:       Y         第 和 号:       Y         第 和 号:       Y         第 和 号:       Y         第 和 号:       Y         第 和 号:       Y         第 和 号:       Y         第 和 号:       Y         第 和 号:       Y         第 本大学       Y         所属学校:       Werqwe         所学专业:       werqwe |
| <sup>进行中</sup><br>关 <b>系我们</b>                                                                                  | 申请材料                                                                                                    |
| ▶赛咨询电话 010-60910295<br>支术支持电话 18843043806<br>15110859737                                                        | 请选择大赛* <b>点击进入申报信息填写</b>                                                                                                    |
|                                                                                                    | 操作记录                                                                                                    |

(3) 已填写申报信息用户首页显示如下

|                     |           | 11111125 |        |                         |          |
|---------------------|-----------|----------|--------|-------------------------|----------|
| 申请进度                | 基本信息      |          |        |                         |          |
| ○ 申请报名              |           | * 2: 点击  | 上传头像   |                         |          |
| 已結束                 |           | 民名赛事:    |        |                         |          |
| ○ 院校审核              |           | - 机号:    |        |                         |          |
| 已結束                 |           | 『 箱:     |        |                         |          |
| ○ 初赛评审              |           | 而廣子仪。    |        |                         |          |
| 已结束                 | 点击头像,进行编辑 | 听学专业:    |        |                         |          |
| ○ 复赛评审              |           |          |        |                         |          |
| 进行中                 | 申请材料      |          |        |                         |          |
|                     |           |          |        | 占 <b>圭</b> 讲 )          | 由据信息情写而而 |
| 联系我们                | 团队负责人信息   | 0 12     | 业信息    | <ul> <li>项目值</li> </ul> |          |
| 参赛咨询电话 010-60910295 | 附件上传      | 〇 提      | 交申请    | 0                       |          |
| 技术支持电话 18843043806  |           |          |        | K                       |          |
| 15110859737         |           |          | 立即申请   |                         |          |
|                     |           |          |        |                         |          |
|                     | 操作记录      |          |        |                         |          |
|                     | 赛事名称      | 报名开始时间   | 报名截止时间 | 状态                      | 提交时间     |
|                     |           |          |        |                         |          |

### 3. 申报信息填写

| ]请进度                                                                                                    | 基本信息                                                                                                    |       |
|----------------------------------------------------------------------------------------------------|----------------------------------------------------------------------------------------------------|-------|
| <ul> <li>申請服名</li> <li>已結束</li> <li>〕 院校审核</li> <li>已結束</li> <li>〕 初雲汗瑜</li> <li>己始束</li> <li>〕 复賣汗瑜</li> <li>进行中</li> </ul> | 佐 名:<br>振名裏本:<br>重主集會:<br>正式会:<br>田子研細<br>田子研細<br>田子和<br>田子和<br>田子和<br>田子和<br>田子和<br>田子和<br>田子和<br>田子和<br>田子和<br>田子和<br>田子和<br>田子和<br>田子和<br>田子和<br>田子和<br>田子和<br>田子和<br>田子和<br>田子和<br>田子和<br>田子和<br>田子和<br>田子和<br>田子和<br>田子和<br>田子和     田子和     田子和     田和     田子和     田和     田和 |       |
| (茶我们)<br>著咨询电话 010-60910295<br>术支持电话 18843043806<br>15110859737                                                              | 请选择大宴* <b>点击进入申</b>                                                                                                    | 报信息填写 |
|                                                                                                    |                                                                                                    |       |

(1) 未进行信息填报用户,选中大赛,点击"下一步"按钮,进入信息填写页面

|                                           |           | 1111111                 |       |   | lander de la complete de la complete de la complete de la complete de la complete de la complete de la complete |
|-------------------------------------------|-----------|-------------------------|-------|---|----------------------------------------------------------------------------------------------------|
| <b>申请进度</b> • 申请报名                        | 基本信息      | 点<br><sup>姓名:</sup>     | 于上传头像 |   |                                                                                                    |
| <ul> <li>□ 院校审核</li> <li>□ 日結束</li> </ul> |           | 报冬赛事:<br>手 机 号:<br>邮 箱: |       |   |                                                                                                    |
| <ul> <li>初赛评审</li> <li>C结束</li> </ul>     | 点击头像,进行编辑 | 所属学校:<br>所在院系:<br>所学专业: |       |   |                                                                                                    |
| ○ 复赛评审<br>进行中                             |           |                         |       |   |                                                                                                    |
|                                           | 申请材料      |                         |       |   |                                                                                                    |
| 联系我们                                      | 团队负责人信息   | 0                       | 企业信息  |   | <b>申报信息填写页面</b><br>◎    ○                                                                                       |
| 参赛咨询电话 010-60910295                       | 附件上传      | 0                       | 是交申请  | • |                                                                                                    |
| 技术支持电话 18843043806<br>15110859737         |           |                         | 立即申请  |   |                                                                                                    |
|                                           | 操作记录      |                         |       |   |                                                                                                    |
|                                           |           |                         |       |   |                                                                                                    |

(2) 已填写申报信息用户,点击"立即申请"按钮,进入信息填写页面

(3) 依次按要求填写申报信息中的"团队负责人信息"、"企业信息"、"项目信息"、"附件信息"等四部分申报信息。每部分均有"暂存"和"保存"操作,暂存操作不会强制检测必填项,保存操作强制检测必填项,可根据个人需要选择"暂存"或"保存"操作。

|                                                                              | 111111111111111111111111111111111111111 |                            |     |
|------------------------------------------------------------------------------|-----------------------------------------|----------------------------|-----|
| ○ 团队负责人信息                                                                    | 团队负责人信息                                 |                            | 2   |
| <ul> <li>企业信息</li> </ul>                                                     | 姓名"                                     | 手机号*                       |     |
| ○ 项目信息 >                                                                     | snining<br>证件类型"                        | 证件号"                       |     |
| ○ 附件信息 >                                                                     | 请选择                                     | ▼ 请输入                      |     |
| ◎ 整体预览                                                                       | 出生日期*<br>IIII yyyy-MM-dd                | 性别 <sup>●</sup><br>○ 男 ○ 女 |     |
| 提示:                                                                          | 手机号是否与微信同号。                             | 微信号"                       |     |
| <ul> <li>◇ 此图标表示模块已保存</li> <li>○ 此图标表示模块未填写</li> <li>● 此图标表示模块未填写</li> </ul> |                                         |                            |     |
| · 此图标本环境块部分1650至47                                                           | werwer                                  | werqwe                     |     |
| A SOLET TINING                                                               | 常用邮箱                                    | 赛道*                        |     |
|                                                                              | 请输入                                     | 请选择                        |     |
|                                                                              | 所属行业*                                   |                            |     |
|                                                                              | 请选择                                     | 青选择 演选择                    | r - |

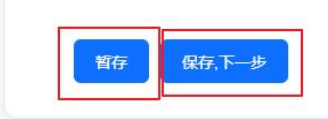

(4) 最终提交: 各部分申报信息均保存之后,需点击左侧确认并提交按钮进行最终提交,最终提交成功,则

视为报名成功。

| ○ 团队负责人信息                                           | ,      | 团队负责人信息                           |                   |
|-----------------------------------------------------|--------|-----------------------------------|-------------------|
| ○ 企业信息                                              | ,      | 姓名*                               | 手机号。              |
| 0                                                   | . 0    | shining                           | 17710241420       |
|                                                     | ,      | 证件类型*                             | 证件号*              |
| ○ 附件信息                                              | >      | 消达掉                               | <b>清</b> 細人       |
| ◎ 整体预览                                              | 匀确认并提交 | 出生日期*<br>Ⅲ yyyy-MM-dd             | 性别"<br>〇 男 〇 女    |
| 提示:                                                 |        | <b>取 经 提 父 操 作</b><br>手机号是否与微信同号* | 微信 <del>号</del> * |
| <ul><li>✓ 此图标表示模块已保存</li><li>○ 此图标表示模块未填写</li></ul> |        | ○ 是 ○ 否                           | 请输入               |
| <ul> <li>此图标表示模块部分信</li> </ul>                      | 息已暂存   | 院系                                | ∉业*               |
|                                                     |        | werwer                            | werqwe            |
|                                                     |        |                                   | 窑(首*              |

#### 4. 申报信息修改

在报名时间段内,申报信息均可修改,修改之后需要进行保存操作,确认无误之后,需点击"确认并提交"进行 最终提交操作。

### 5. 申报信息预览

(1) 点击"整体预览"按钮可进行申报信息的整体预览

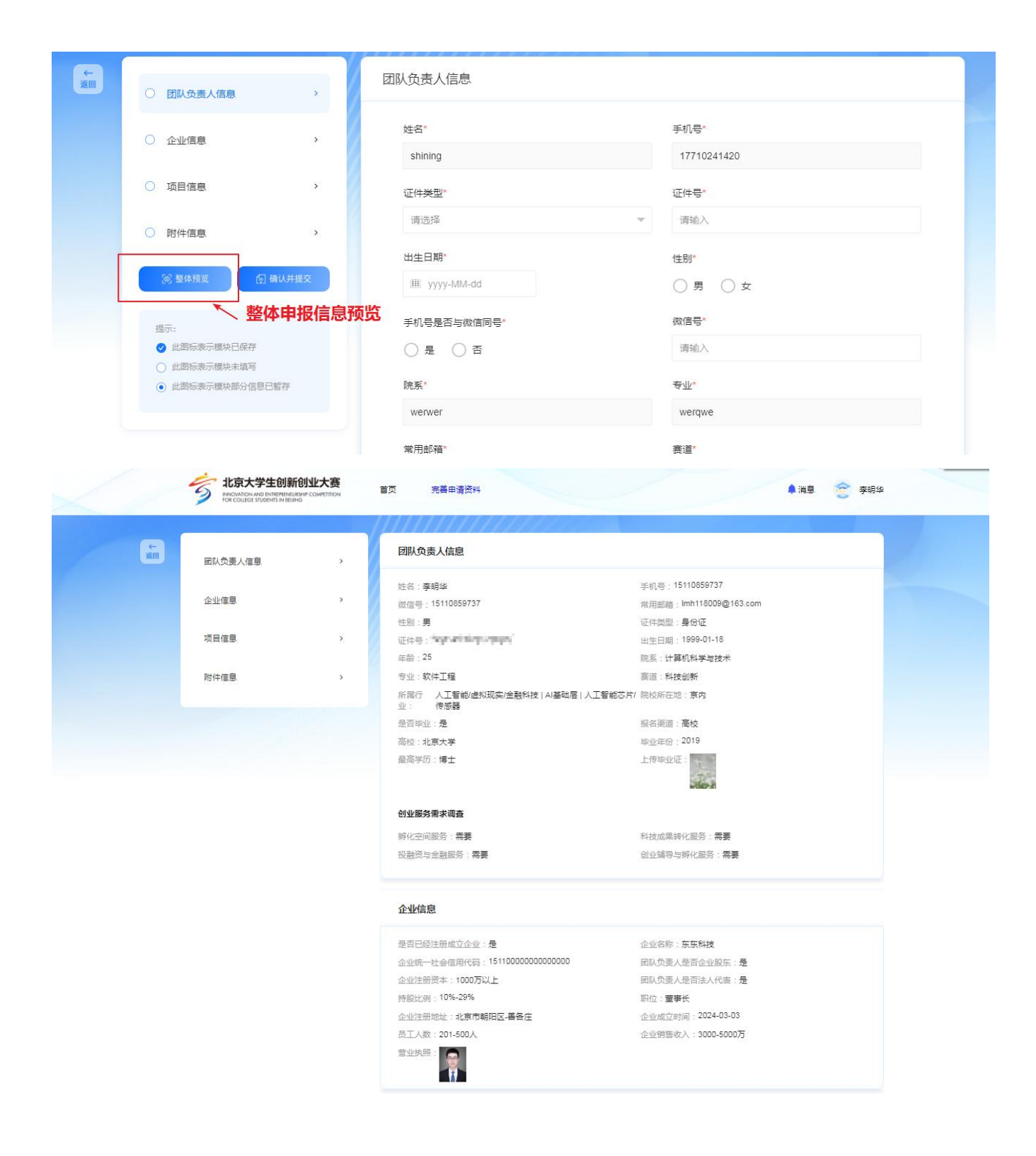

## 四、消息通知

通过首页入口进入消息通知界面,可以查看系统消息

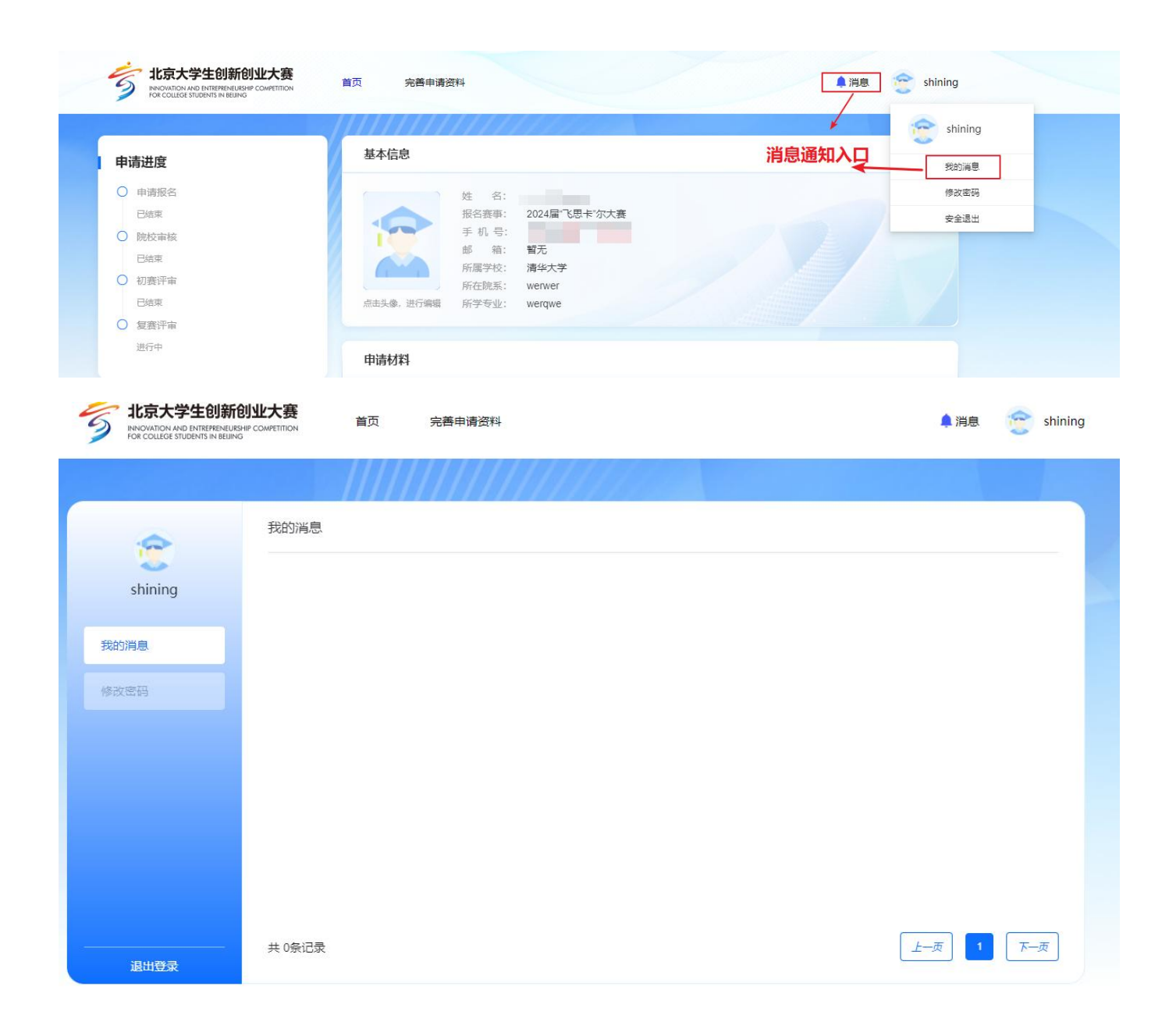

## 五、修改密码

通过修改密码入口可以进入修改密码页面,进行密码修改

|        |           |                              | s 👘 s  | hining          |
|--------|-----------|------------------------------|--------|-----------------|
| 申请进度   | 基本信息      |                              | 3      | 的消息             |
| ○ 申请报名 |           | 姓名: shining                  |        | 設密码             |
| 已结束    |           | 报名赛事: 2024届"飞思卡"尔大赛          | 修改密码入口 | 2全退出            |
| ○ 院校审核 |           | 手机号: 17710241420             |        | 1 Jaho 7607 Mag |
| 已结束    |           | 邮 箱: 暂无                      |        |                 |
| ○ 初赛评审 |           | 所属学校: 清华大学                   |        |                 |
| 已结束    | 点击头像,进行编辑 | 所在成示。 werwei<br>新学专业: werawe |        |                 |
| ○ 复赛评审 |           | Mi ciri inqui                |        |                 |
| 进行中    |           |                              |        |                 |

| 北京大学生创新<br>INNOVATION AND ENTREPRENE<br>FOR COLLEGE STUDENTS IN BEJ | <b>f创业大赛</b><br>IRSHIP COMPETITION<br>ING | 完善申请资料                              |          | 单 消息 🛛 🛜 shining |  |
|---------------------------------------------------------------------|-------------------------------------------|-------------------------------------|----------|------------------|--|
|                                                                     |                                           | 1111111111111111                    |          |                  |  |
| 2                                                                   | 修改密码                                      |                                     |          |                  |  |
| shining                                                             | *旧密码:                                     |                                     |          |                  |  |
| 我的消息                                                                | * 新密码:                                    |                                     |          |                  |  |
| 修改密码                                                                | * 确认新密码:                                  |                                     |          |                  |  |
|                                                                     | ❶ 注意事项:                                   | 密码长度为8-16位,包含数字和字母或特殊字符,<br>不能与账号相同 | 不出现连续字符。 |                  |  |
|                                                                     |                                           | 保存                                  |          |                  |  |
|                                                                     |                                           |                                     |          |                  |  |
|                                                                     |                                           |                                     |          |                  |  |
|                                                                     |                                           |                                     |          |                  |  |
| 退出登录                                                                |                                           |                                     |          |                  |  |

# 六、申报流程状态查看

已申报用户可在首页查看当前申报流程状态

|                     |            | 1111111         |       |          |           |               |
|---------------------|------------|-----------------|-------|----------|-----------|---------------|
| 申请进度                | 基本信息       |                 |       |          |           |               |
| ○ 申请报名              |            | 生 冬· shining    |       |          |           |               |
| 已結束                 |            | 促名赛事: 2024届"飞思  | 卡"尔大赛 |          |           |               |
| ○ 院校审核              |            | 手机号: 1771024142 | 0     |          |           |               |
| 已结束                 |            |                 |       |          |           |               |
| ○ 初赛评审              |            | 新在院系: werwer    |       |          |           |               |
| 已结束                 | 点击头像,进行编辑  | 新学专业: werqwe    |       |          |           |               |
| ○ 复赛评审              |            |                 |       |          |           |               |
| 进行中                 | 申请材料       |                 |       |          |           |               |
|                     |            |                 |       |          |           |               |
| 联系我们                | 团队负责人信息    | 0 1             | ≥业信息  | 0        | 项目信息      | 0             |
| 参赛咨询电话 010-60910295 | 附件上传       | O #             | 是交申请  | 0        |           |               |
| 技术支持电话 18843043806  |            |                 |       |          |           |               |
| 15110859737         |            |                 | 立即申请  |          |           |               |
|                     |            |                 |       |          |           |               |
|                     | 海作记录       |                 |       | ulle fab | 丁本美火给由    | 招达印刷大         |
|                     | JT I N J M |                 |       | TRAL     | り亘有 当 則 中 | <b>扳</b> 流柱状念 |
|                     |            |                 |       |          |           |               |
|                     |            |                 |       |          | /         |               |